## Comment accéder à un résumé de mon agenda personnel ?

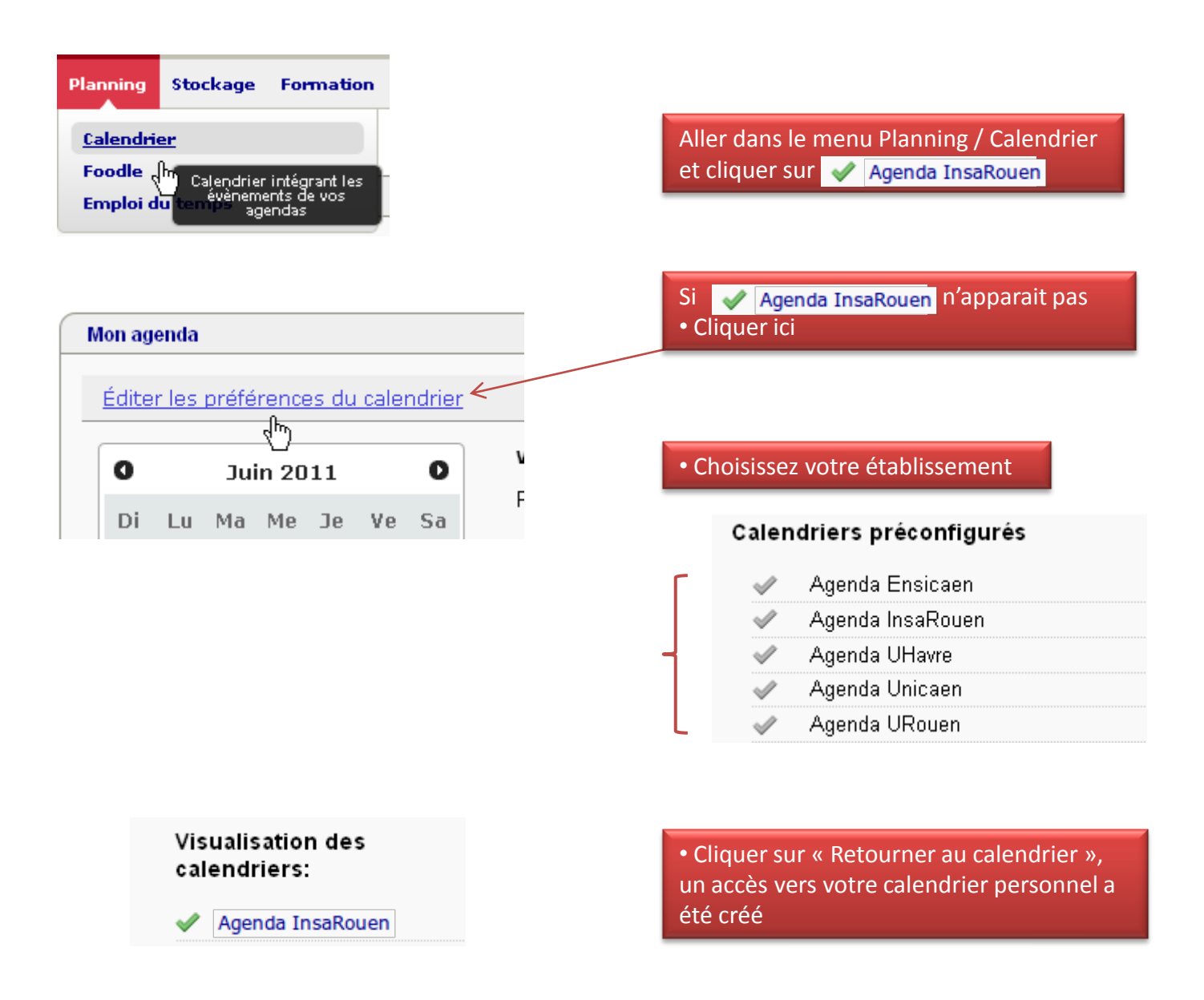

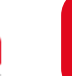

INR NUMÉRIQUE NORMANO

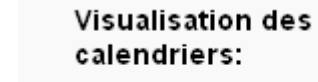

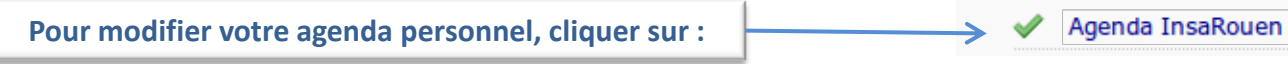

| Date Agendas                                                                     | Voir : Év | énements du jour | ~              |                |                | 6              |
|----------------------------------------------------------------------------------|-----------|------------------|----------------|----------------|----------------|----------------|
|                                                                                  | Titre     |                  | Début          | •              | Fin            | Lieu           |
| Di Lu Ma Me Je Ve Sa   29 30 31 1 2 3 4   5 6 7 8 9 10 11   12 13 14 15 16 17 18 |           |                  |                |                |                |                |
| 19 20 21 22 23 24 25<br>26 27 28 29 30 1 2                                       | •         | Semaine nº 22    | Semaine n      | ° 23           | Semaine nº 24  | Semaine nº 2   |
|                                                                                  |           | 5/06/11<br>Dim   | 6/06/11<br>Lun | 7/06/11<br>Mar | 8/06/11<br>Mer | 9/06/11<br>Jeu |
| Afficher les tâches accomplies                                                   |           |                  |                |                |                |                |
|                                                                                  | 08:00     |                  |                |                |                |                |
| Personal Calendar                                                                | 09:00     |                  |                |                |                |                |
| Accès aux paramètres de l'agenda                                                 | 10:00     |                  |                |                |                |                |
|                                                                                  | 11:00     |                  |                |                |                |                |
|                                                                                  | 12:00     |                  |                |                |                |                |

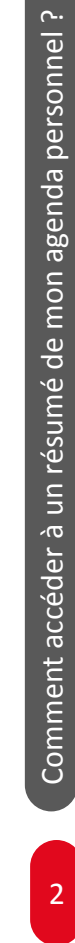

UNR RÉSEAU UNIVERSITARE NUMÉRIQUE NORMAND